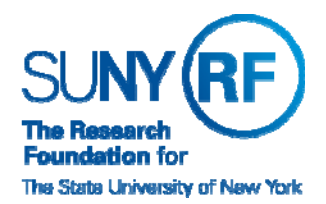

**Research Foundation for SUNY** Information Technology Services Department

RF Report Center September 2018 Release Notes

## **Release Notes**

Below is a summary of the RF BI Service Requests that are in the most recent release of the RF Report Center. This release moved into the production environment on or before Monday, September 24, 2018.

| Category    | Description                                                                                                    | Service Request<br>Numbers |
|-------------|----------------------------------------------------------------------------------------------------|----------------------------|
| Patch       | Report Center upgrade 12c.                                                                                                    | 349314                     |
| Enhancement | Added new field Remove Report Center Portal Access under Assignment Organization folder in Human Resources – Operational Data Store subject area.                                | 352525                     |
| Bug         | Resolved security issue for Jill Uebelhoer.                                                                                                    | 354496                     |
| Bug         | Grants Snapshot - Project Credit Distribution-returning incorrect information when a Person does not have any Person Extra Information entered in EBS. Issue has been corrected. | 355168                     |
| Bug         | Grants Snapshot - Project Credit Distribution SMO Credit Budget and SMO Credit Expenditure columns Rounding issue - not showing decimal places. Issue has been corrected.        | 355284                     |
| Enhancement | PACS Subject areas: Removed Sponsor Type field from Sponsor folder                                                                                                    | 355494                     |
| Enhancement | CIP Code from Oracle Grants Management from the Award has been added to the Award folder. As part of October release the field will be added to Grants Snapshot subject areas.   | 355620                     |

If you have any questions regarding the above-listed release notes, please contact the Data Services team by sending an email to <u>rfreportcenter@rfsuny.org</u>

Thank you for your continued support as we continue to enhance the RF Report Center to provide a robust analytical tool for the user community.

## **Report Center Tip and Tricks**

## Graph Enhancements for Report Center

In this new upgraded version graphs have been enhanced to allow the end user the ability to sort graph views by using a context menu (right-click). A new sort dialog is displayed when you right-click in a graph view in the analysis editor, Results tab. You can right-click legend, data marker, and group-level (X axis) items to display a menu of interactions that includes options such as Sort and Drill. We have provided screen shots and an example below.

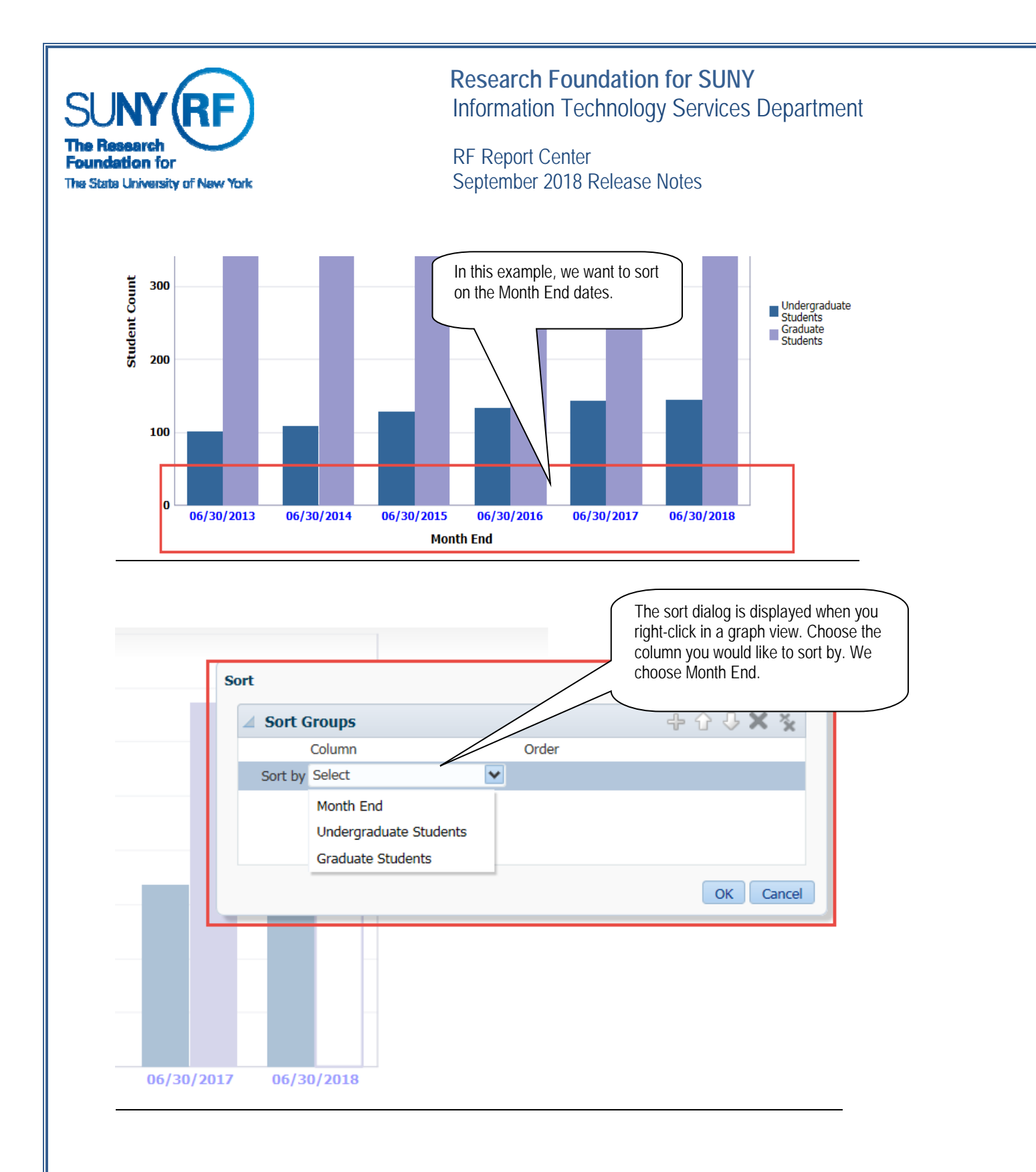

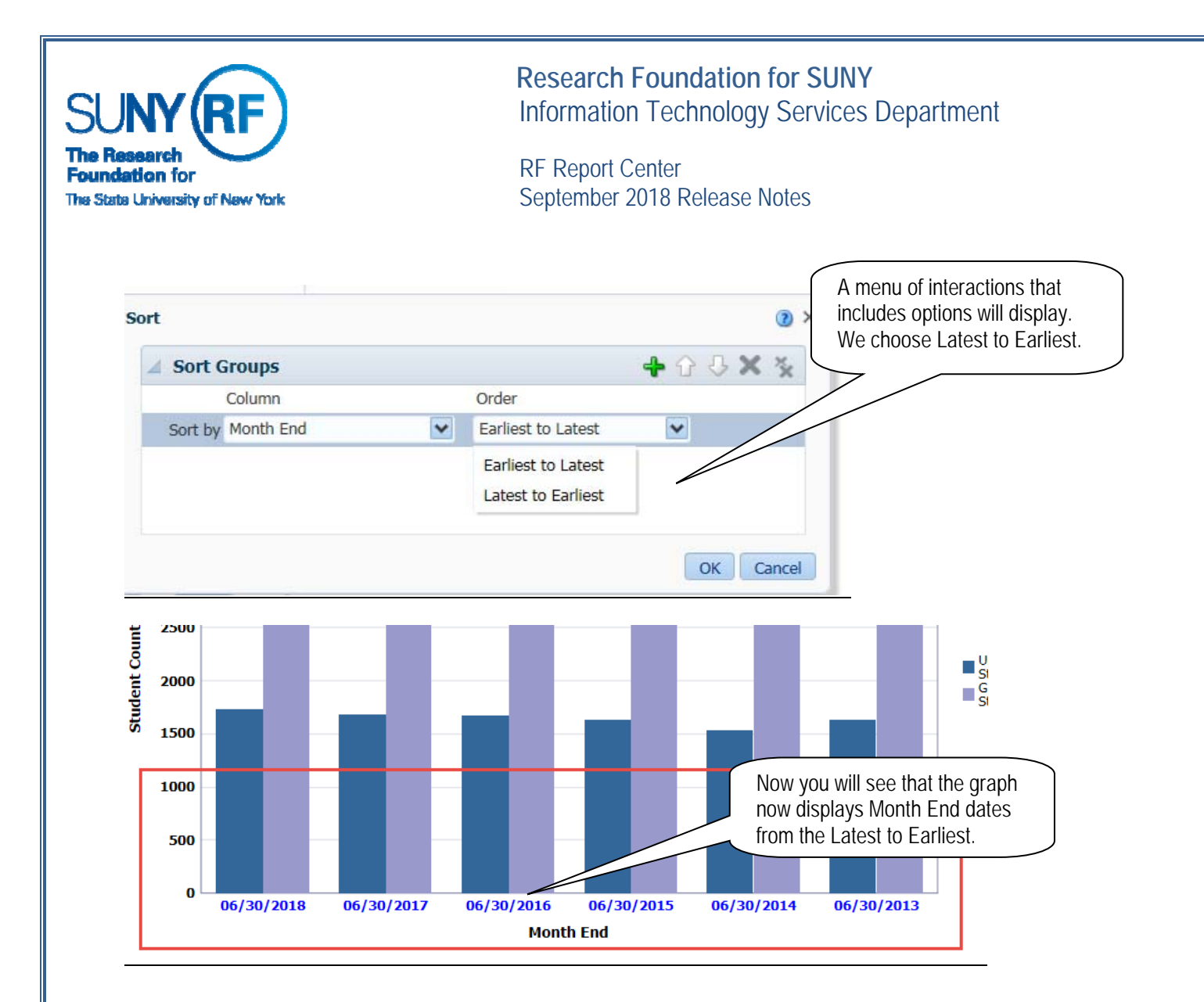